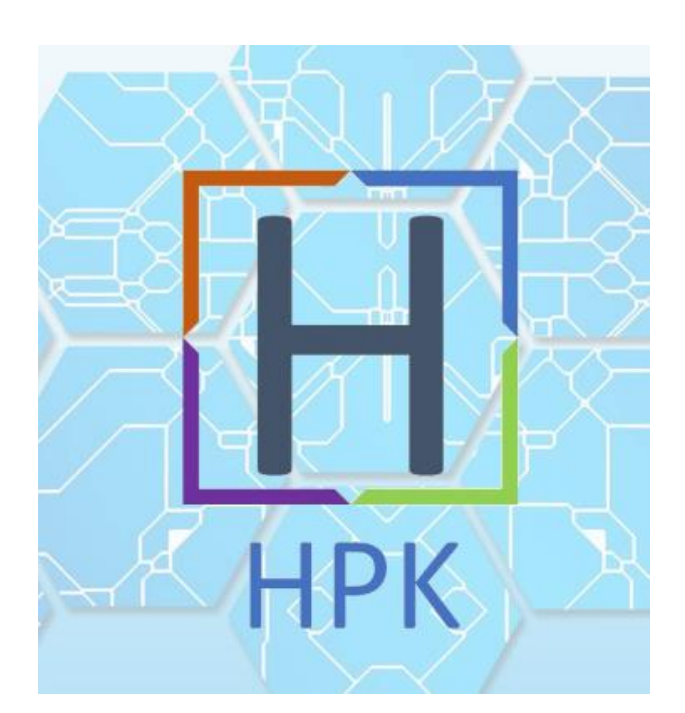

# <u>Compte Rendu :</u>

# **Contexte HPK**

## Contexte HPK

## OBJECTIFS

 Prévoir un accès distant aux serveurs de l'entreprise pour les collaborateurs travaillant à distance.

- Séparer les différents services informatiques de l'entreprise.

Jérémy IANNUCCI

## Table des matières

| JIA-SRV-AD :                                  |
|-----------------------------------------------|
| Info :                                        |
| Info Domaine :                                |
| Installer le rôle AD DS, DNS :                |
| JIA-SRV-DHCP :                                |
| Info :5                                       |
| Ajouts de la fonctionnalités DHCP :5          |
| Etendu :                                      |
| JIA-SRV-DEB :                                 |
| Info :                                        |
| Info Réseau :                                 |
| Config Switch :                               |
| Administration des VLAN :                     |
| Config Routeur :                              |
| Commande d'administration des VLAN : 15       |
| Mise en Place sur le Routeur :                |
| JIA-HPK-WIN :                                 |
| Infos :                                       |
| Test de la connexion du Bureau à Distance :18 |
| JIA-HPK-WIN2 :                                |
| Infos :                                       |
| Test de la connexion du Bureau à Distance :   |
| JIA-HPK-FW                                    |

## JIA-SRV-AD :

## Info :

Informations concernant le Serveur AD/DNS :

- Login : Administrateur
- Mot de Passe : Carriat\_2020
- Nom Serveur : JIA-SRV-AD
- Pare-Feu à désactiver
- IP:172.16.51.1
- Passerelle :172.16.51.254
- DNS :127.0.0.1

### Info Domaine :

- Nom de Domaine : hpk05.labo
- Mot de Passe de restauration d'annuaire : Carriat\_2020
- Nom de Domaine NetBios : HPK05

## Installer le rôle AD DS, DNS :

• Pour installer le rôle AD et DNS rendez-vous dans le gestionnaire de serveur

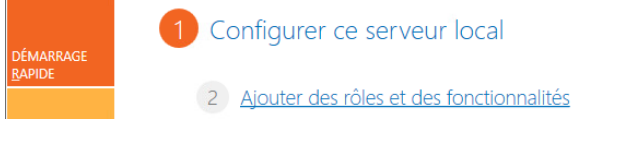

• Cliquer sur « Ajouter des rôles et des fonctionnalités

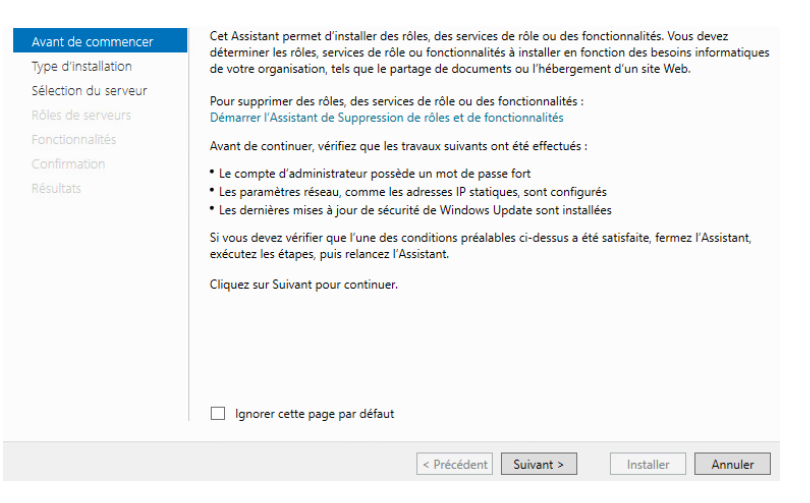

• Cliquer sur « Suivant »

| 000  | DTE    | DENIDU | CON | TEVTE UDI |  |
|------|--------|--------|-----|-----------|--|
| COIV | IP I E | RENDU  | CON | IEXIE HPR |  |
|      |        |        |     |           |  |

|                      | ordinateur physique ou virtuel en tonctionnement, ou sur un disque dur virtuel bors connevion                                                                                         |
|----------------------|----------------------------------------------------------------------------------------------------|
| Type d'installation  | ordinateur physique ou virtuer en fonctionnement, ou sur un disque dur virtuer nois connexion.                                                                                        |
| Sélection du serveur | Installation basée sur un rôle ou une fonctionnalité                                                                                                    |
|                      | Configurez un serveur unique en ajoutant des rôles, des services de rôle et des fonctionnalités.                                                                                      |
|                      | Installation des services Bureau à distance                                                                                                    |
|                      | Installez les services de role necessaires a l'infrastructure VDI (Virtual Desktop Infrastructure) po<br>déployer des bureaux basés sur des ordinateurs virtuels ou sur des sessions. |
|                      |                                                                                                    |

• Cliquer sur « Suivant » en cochant les paramètre ci-dessus

#### Sélectionner un serveur du pool de serveurs

Sélectionner un disque dur virtuel

| Pool de serveurs  |             |                                        |  |
|-------------------|-------------|----------------------------------------|--|
| Filtre :          |             |                                        |  |
| Nom               | Adresse IP  | Système d'exploitation                 |  |
| SRV-AD.hpk05.labo | 172.16.51.1 | Microsoft Windows Server 2022 Standard |  |

- Cliquer sur « Suivant » en cochant les paramètre ci-dessus
- Serveur DNS (Installé)
   Serveur Web (IIS)
   Service Guardian hôte
   Services AD DS (Installé)
  - Cliquer sur « Suivant » en cochant les paramètre ci-contre

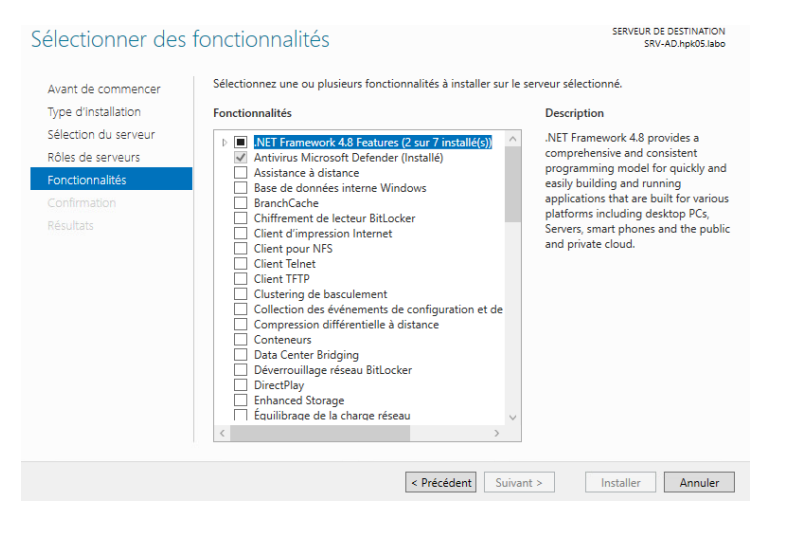

• Cliquer sur « Suivant » en cochant les paramètre ci-contre

| Assistant Configuration des servi<br>Configuration de déploie<br>Options du contrôleur de<br>Options supplémentaires<br>Chemins d'accès<br>Examiner les options<br>Vérification de la configur<br>Installation<br>Résultats | ces de domaine Active Directory<br>déploiement<br>Sélectionner l'opération de déplo<br>Ajouter un contrôleur de dom<br>Ajouter un nouveau domaine<br>Ajouter une nouvelle forêt<br>Spécifiez les informations de dom<br>Nom de domaine racine : | iement<br>aine à un domaine existant<br>à une forêt existante<br>aine pour cette opération<br>jia.local | <br>SERVEUR<br>N-OHN4E4 | X<br>CIBLE<br>IIAJRI |
|----------------------------------------------------------------------------------------------------|----------------------------------------------------------------------------------------------------|----------------------------------------------------------------------------------------------------|-------------------------|----------------------|
|                                                                                                    | En savoir plus sur les configuratio                                                                                                    | ns de déploiement                                                                                       |                         |                      |

• Ajouter une nouvelle forêt en lui donnant le nom [trigramme].local

| 🚘 Assistant Configuration des sen                                                                                 | vices de domaine Active Directory                                  |                                                | _          |                     | Х            |
|----------------------------------------------------------------------------------------------------|--------------------------------------------------------------------|------------------------------------------------|------------|---------------------|--------------|
| Options suppléme                                                                                                  | entaires                                                           |                                                | SI<br>WIN- | ERVEUR (<br>0HN4E41 | JBLE<br>AJR1 |
| Configuration de déploie<br>Options du contrôleur de<br>Options DNS<br>Options supplémentaires<br>Chemins d'accès | Vérifiez le nom NetBIOS attribué au<br>Le nom de domaine NetBIOS : | u domaine et modifiez-le si nécessaire.<br>JIA |            |                     |              |
| Examiner les options<br>Vérification de la configur<br>Installation<br>Résultats                                  |                                                                    |                                                |            |                     |              |
|                                                                                                    | En savoir plus sur d'autres options                                | < Précédent Suivant > In                       | staller    | Annul               | er           |

- Le nom NetBios se génère automatiquement, faites juste « Suivant »
- Ensuite continuer avec « Suivant » les configurations et vos rôles s'installes correctement !

## JIA-SRV-DHCP :

### Info :

- Login : Administrateur
- Mot de Passe : Carriat\_2020
- Nom Serveur : SRV-DHCP
- Domaine : hpk05.labo
- IP: 172.16.51.2
- Passerelle : 172.16.51.254
- Pare-Feu à désactivé

### Ajouts de la fonctionnalités DHCP :

• Pour installer le rôle DHCP, rendez-vous dans le gestionnaire de serveur

DÉMARRAGE RAPIDE 2 Ajouter des rôles et des fonctionnalités

Cliquer sur « Ajouter des rôles et des fonctionnalités

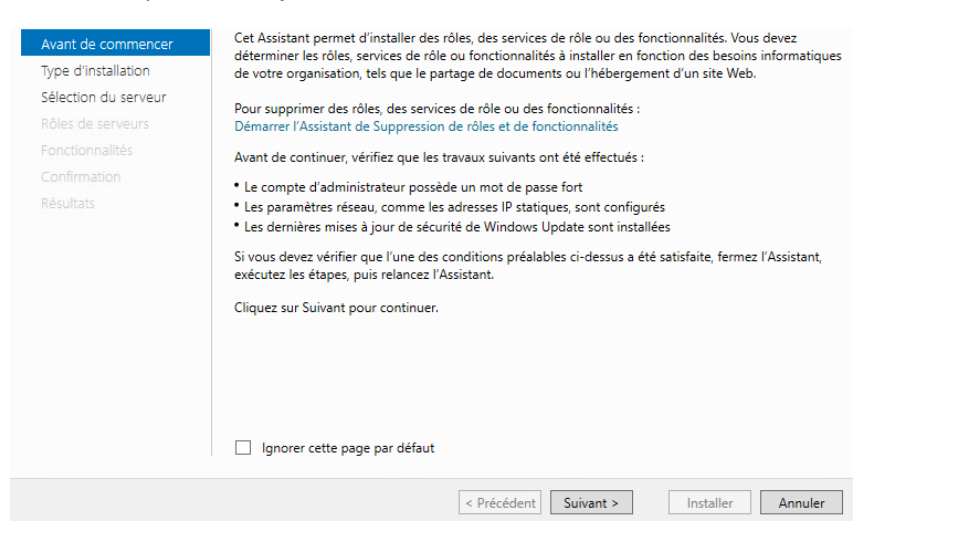

#### • Cliquer sur « Suivant »

ordinateur physique ou virtuel en fonctionnement, ou sur un disque dur virtuel hors connexion.
 Installation basée sur un rôle ou une fonctionnalité

Sélection du serveur Rôles de serveurs Fonctionnalités

Type d'installation

Contirmation

Installation des services Bureau à distance

Installez les services de rôle nécessaires à l'infrastructure VDI (Virtual Desktop Infrastructure) pour déployer des bureaux basés sur des ordinateurs virtuels ou sur des sessions.

Configurez un serveur unique en ajoutant des rôles, des services de rôle et des fonctionnalités.

Cliquer sur « Suivant » en cochant les paramètre si dessus

#### Type d'installation Sélectionner un serveur du pool de serveurs Sélection du serveur O Sélectionner un disque dur virtuel Rôles de serveurs Pool de serveurs Fonctionnalités Filtre : Nom Adresse IP Système d'exploitation SRV-DHCP.hpk05.la 172.16.51.2 1 ordinateur(s) trouvé(s) Cette page présente les serveurs qui exécutent Windows Server 2012 ou une version ultérieure et qui ont été ajoutés à l'aide de la commande Ajouter des serveurs dans le Gestionnaire de serveur. Les serveurs hors connexion et les serveurs nouvellement ajoutés dont la collecte de données est toujours incomplète ne sont pas répertoriés. < Précédent Suivant > Installer Annuler

- Cliquer sur « Suivant » en sélectionnant votre Serveur
- Serveur DHCP

COMPTE RENDU : CONTEXTE HPK

#### • Sélectionner « Serveur DHCP »

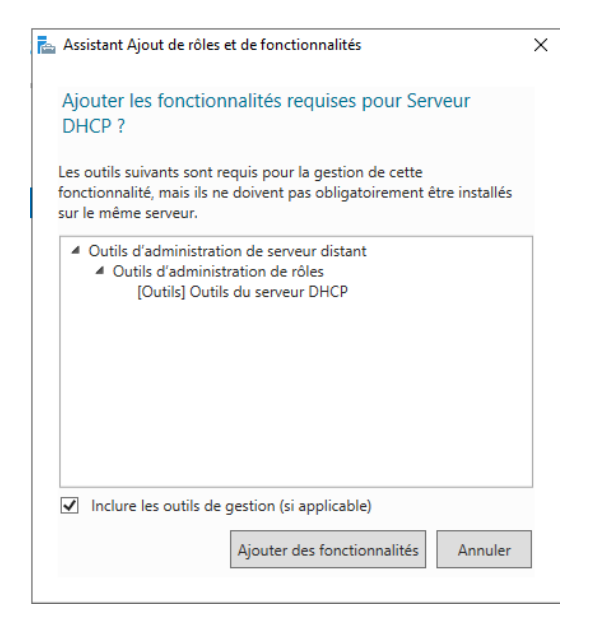

• Ajouter des fonctionnalités

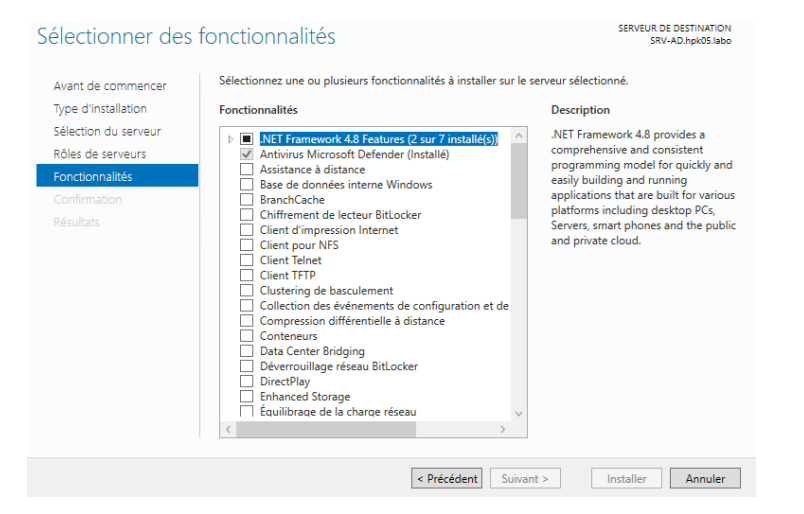

### • Cliquer sur « Suivant » en cochant les paramètre ci-contre

| Serveur DHCP                                                                                                    | SERVEUR DE DESTINATION<br>WIN-8AO/VC993V1                                                                                                    |
|----------------------------------------------------------------------------------------------------|----------------------------------------------------------------------------------------------------|
| Avant de commencer<br>Type d'installation<br>Sélection du serveur<br>Rôles de serveurs<br>Fonctionnalités<br>Serveur DHCP<br>Confirmation<br>Résultats | Le protocole DHCP (Dynamic Host Configuration Protocol) permet aux serveurs d'attribuer des<br>adresses IP aux ordinateurs et autres périphériques reconnus comme clients DHCP. Le déploiement d'un<br>serveur DHCP sur le réseau fournit aux ordinateurs et autres périphériques réseau TCP/IP des<br>adresses IP valides, ainsi que les parametres de configuration supplémentaries nécessaires, appelés<br>options DHCP. Cela leur permet de se connecter à d'autres ressources réseau, telles que des serveurs<br>DNS, des serveurs WINS et des routeurs.<br>À noter :<br>• Vous devez configurer au moins une adresse IP statique sur cet ordinateur.<br>• Avant d'installer un serveur DHCP, vous devez planifier vos sous-réseaux, étendues et exclusions.<br>Stockez le plan dans un lieu súr pour le consulter ultérieurement. |
|                                                                                                    | < Précédent Suivant > Installer Annuler                                                                                                    |

• Suivant

Confirmer les sélections d'installation

SERVEUR DE DESTINATION WIN-BAOVVC993V1

| Avant de commencer<br>Type d'installation | Pour installer les rôles, services de rôle ou fonctionnalités suivants sur le serveur sélectionné, cliquez sur<br>Installer.                                                                                                    |  |  |  |  |
|-------------------------------------------|----------------------------------------------------------------------------------------------------|--|--|--|--|
| Sélection du serveur                      | Redémarrer automatiquement le serveur de destination, si nécessaire                                                                                                    |  |  |  |  |
| Rôles de serveurs<br>Fonctionnalités      | Il se peut que des fonctionnalités facultatives (comme des outils d'administration) soient affichées sur<br>cette page, car elles ont été sélectionnées automatiquement. Si vous ne voulez pas installer ces<br>fonctionnalités facultatives, cliquez sur Précédent pour désactiver leurs cases à cocher. |  |  |  |  |
| Serveur DHCP                              |                                                                                                    |  |  |  |  |
| Confirmation                              | Outils d'administration de serveur distant<br>Outils d'administration de rôles                                                                                                    |  |  |  |  |
| Résultats                                 | Outils du serveur DHCP                                                                                                    |  |  |  |  |
|                                           | Serveur DHCP                                                                                                    |  |  |  |  |
|                                           | Exporter les paramètres de configuration<br>Spécifier un autre chemin d'accès source                                                                                                    |  |  |  |  |
|                                           | < Précédent Suivant > Installer Annuler                                                                                                    |  |  |  |  |

• Ensuite confirmer en cliquant sur « Installer »

COMPTE RENDU : CONTEXTE HPK

| 🖕 Assistant Ajout de rôles et de | fonctionnalités                                                    | -                   |                         | ×         |
|----------------------------------|--------------------------------------------------------------------|---------------------|-------------------------|-----------|
| Progression de l'                | installation                                                       | SERVEUR DE<br>WIN-I | DESTINATIO<br>BAOVVC993 | DN<br>IV1 |
|                                  | Afficher la progression de l'installation                          |                     |                         |           |
|                                  | Démarrage de l'installation                                        |                     |                         |           |
|                                  |                                                                    |                     |                         |           |
|                                  |                                                                    |                     |                         |           |
|                                  | Outils d'administration de serveur distant                         |                     |                         |           |
|                                  | Outils d'administration de rôles                                   |                     |                         |           |
|                                  | Outils du serveur DHCP                                             |                     |                         |           |
| Résultats                        | Serveur DHCP                                                       |                     |                         |           |
|                                  | Vous pouvez fermer cet Assistant sans interrompre les tâches en ce | ours d'exécution.   | Examine                 | z         |
|                                  | commandes, puis sur Détails de la tâche.                           | s dans la barre c   | e                       |           |
|                                  | < Précédent Suivant >                                              | Installer           | Annule                  | er        |

## • L'installation démarre

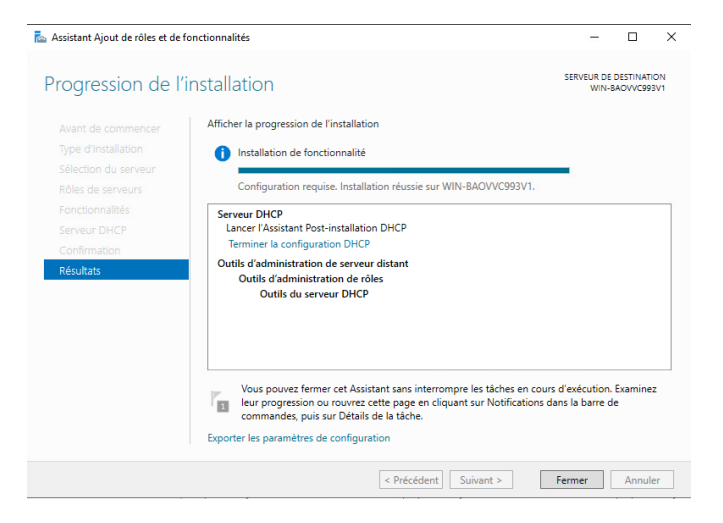

• Une fois fais votre rôle est installé !

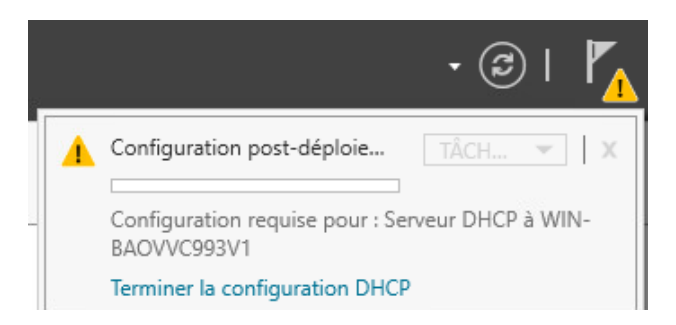

• Terminer la configuration DHCP

| ТЕХТЕ НРК                                                                                    |                       |            |   | IANNUCC | JEREIM |
|----------------------------------------------------------------------------------------------|-----------------------|------------|---|---------|--------|
| llation DHCP                                                                                 | _                     |            | × |         |        |
|                                                                                              |                       |            |   |         |        |
| Les étapes suivantes seront effectuées pour configurer le serveur                            | DHCP sur l'ordinateu  | ır cible : |   |         |        |
| Créez les groupes de sécurité suivants pour la délégation de l'adu<br>- Administrateurs DHCP | ministration du serve | ur DHCP.   |   |         |        |

| - Administrateurs DHCP<br>- Utilisateurs DHCP |                       |                 |
|-----------------------------------------------|-----------------------|-----------------|
|                                               |                       |                 |
|                                               |                       |                 |
|                                               |                       |                 |
|                                               |                       |                 |
|                                               |                       |                 |
|                                               |                       |                 |
|                                               |                       |                 |
|                                               | < Précédent Suivant > | Valider Annuler |

### • Cliquer sur Valider

📥 Assistant Configuration post-installation DHCP

Description

Description

| 🚡 Assistant Configuration post-installation DHCP |                                                                                           |                                  |                             | -         |         | × |
|--------------------------------------------------|-------------------------------------------------------------------------------------------|----------------------------------|-----------------------------|-----------|---------|---|
| Résumé                                           |                                                                                           |                                  |                             |           |         |   |
| Description<br>Résumé                            | L'état des étapes de configuration p                                                      | ost-installation est indiqu      | é ci-dessous :              |           |         |   |
|                                                  | Création des groupes de sécurité<br>Redémarrez le service Serveur DH<br>soient effectifs. | T<br>CP sur l'ordinateur cible p | erminé<br>our que les group | oes de sé | écurité |   |
|                                                  |                                                                                           |                                  |                             |           |         |   |
|                                                  |                                                                                           |                                  |                             |           |         |   |
|                                                  |                                                                                           |                                  |                             |           |         |   |
|                                                  |                                                                                           |                                  |                             |           |         |   |
|                                                  | <                                                                                         | Précédent Suivant >              | Ferme                       | er        | Annuler | r |

- Ensuite pour créer vos étendues rendez-vous dans Outils → DHCP → [Votre Domaine]
- Clic droit sur IPV4  $\rightarrow$  Nouvelle étendue...

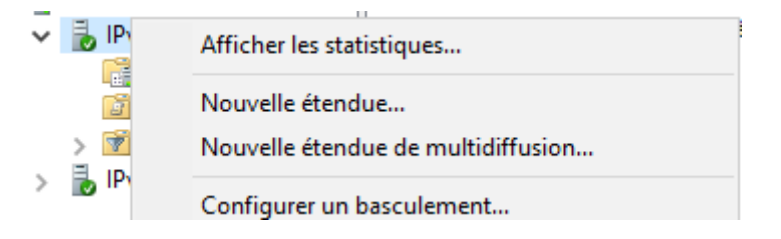

#### COMPTE RENDU : CONTEXTE HPK

| Assistant Nouvelle étendue                                                                                                    | Assistant Nouvelle étendue                                                                                                    |
|----------------------------------------------------------------------------------------------------|----------------------------------------------------------------------------------------------------|
| Assistant Nouvelle étendue                                                                                                    | Nom de l'étendue<br>Vous devez fournir un nom pour identifier l'étendue. Vous avez aussi la possibilité de<br>fournir une description.                                                                                                    |
| Ciquez sur Suivant pour continuer.                                                                                                    | Tapez un nom et une description pour cette étendue. Ces informations vous permettront d'identifier rapidement la manière dont cette étendue est utilisée dans le réseau.         Nom :       Informatique         Description :       Informatique                                                                                                    |
| < Précédent Suivant > Annuler                                                                                                    | < Précédent Suivant > Annuler                                                                                                    |
| Assistant Nouvelle étendue<br>Plage d'adresses IP<br>Vous définissez la plage d'adresses en identifiant un jeu d'adresses IP consécutives.                                                                                                    | Assistant Nouvelle étendue  Ajout d'exclusions et de retard Les exclusions sont des adresses ou une plage d'adresses qui ne sont pas distribuées par les serveur. Un tratard est la durée pendant laquelle le serveur retardera la transmission d'un message DHCPOFFER.                                                                                                    |
| Paramètres de configuration pour serveur DHCP         Entrez la plage d'adresses que l'étendue peut distribuer.         Adresse IP de fin :       192.168.51.1         Adresse IP de fin :       192.168.51.254         Paramètres de configuration qui se propagent au client DHCP.         Longueur :       24 -         Masque de sous-réseau :       255.255.0 | Entrez la plage d'adresses IP que vous voulez exclure. Si vous voulez exclure une<br>adresse unique, entrez uniquement une adresse IP de début.<br>Adresse IP de début : Adresse IP de fin :<br>Adresse IP de début : Adresse IP de fin :<br>Adresse IP de début : Adresse IP de fin :<br>Adresse IP de début : Adresse IP de fin :<br>Adresse IP de fin :<br>Adresse IP de fin |
| < Précédent Suivant > Annuler                                                                                                    | < Précédent Suivant > Annuler                                                                                                    |

- Durée du Bail : Par défaut
- Cocher « Oui, je veux configurer ces options maintenant » et faites suivant

| Pour ajouter une a<br>entrez l'adresse c<br>Adresse IP : | adresse IP pour qu'un routeur soi<br>i-dessous. | t utilisé par les clients, |  |
|----------------------------------------------------------|-------------------------------------------------|----------------------------|--|
|                                                          | . Ajouter                                       |                            |  |
| 192.168.51.254                                           | Supprimer                                       |                            |  |
|                                                          | Monter                                          |                            |  |
|                                                          | Descendre                                       |                            |  |
|                                                          |                                                 |                            |  |

- Rentrer l'adresse passerelle correspondant à votre réseau et cliquer sur « Ajouter » puis « Suivant »
- Faites « Suivant » et « Terminer » pour toutes les autres options

## Etendu :

| N° VLAN | Service                 | Ports                                       | Adressage IP    |
|---------|-------------------------|---------------------------------------------|-----------------|
| 51      | Informatique            | Interface 1/2 : VLAN Informatique           | 192.168.51.0/24 |
| 52      | Direction               | Interface 3/4 : VLAN Direction              | 192.168.52.0/24 |
| 53      | Développement           | Interface 5/6 : VLAN Développement          | 192.168.53.0/24 |
| 54      | Commercial              | Interface 7/8 : VLAN Commercial             | 192.168.54.0/24 |
| 55      | RH / Compta             | Interface 9/10 : VLAN RH / Compta           | 192.168.55.0/24 |
| 56      | Support                 | Interface 11/12 : VLAN Support              | 192.168.56.0/24 |
| 57      | Visiteurs               | Interface 13/14 : VLAN Visiteurs            | 192.168.57.0/24 |
| 305     | VLAN PPE 305 : Serveurs | Interface 23 : VLAN Serveur                 | 172.16.51.0/24  |
| 205     | VLAN PPE 205 : Sortie   | Interface 24 : VLAN Sortie                  | 172.18.51.0/30  |
|         |                         | Interface g0/1 : Port Trunk vers le routeur |                 |

## • Répéter cette action pour toutes les étendues dans le Tableau ci-dessous

## • Une fois fais nous devrions avoir les Informations suivantes

| Etendu sur Serveur                                                                                                    | Réseau                              | Passerelle/DN                                                       | NS                   |                               |                |
|----------------------------------------------------------------------------------------------------|-------------------------------------|---------------------------------------------------------------------|----------------------|-------------------------------|----------------|
| <ul> <li>IPv4</li> <li>Options de serveur</li> </ul>                                                                                          | Informatique : <b>192.168.51.0</b>  | iii 003 Routeur<br>iii 006 Serveurs DNS                             | Standard<br>Standard | 192.168.51.254<br>172.16.51.1 | Aucur<br>Aucur |
| <ul> <li>Étendue [192.168.51.0] Informatique</li> <li>Étendue [192.168.52.0] Direction</li> </ul>                                             | Direction : <b>192.168.52.0</b>     | E 003 Routeur<br>006 Serveurs DNS                                   | Standard<br>Standard | 192.168.52.254<br>172.16.51.1 | Aucur<br>Aucur |
| <ul> <li>              Étendue [192.168.53.0] Développement      </li> <li>             Étendue [192.168.54.0] Commercial         </li> </ul> | Développement : <b>192.168.53.0</b> | 註 003 Routeur<br>표 006 Serveurs DNS                                 | Standard<br>Standard | 192.168.53.254<br>172.16.51.1 | Aucun<br>Aucun |
| <ul> <li>Etendue [192.168.55.0] RH / Compta</li> <li>Étendue [192.168.56.0] Support</li> <li>Étendue [192.168.56.0] Viritours</li> </ul>      | Commercial : 192.168.54.0           | <ul> <li>iii) 003 Routeur</li> <li>iii) 006 Serveurs DNS</li> </ul> | Standard<br>Standard | 192.168.54.254<br>172.16.51.1 | Aucun<br>Aucun |
|                                                                                                    | RH / Compta : <b>192.168.55.0</b>   | 1003 Routeur<br>1006 Serveurs DNS                                   | Standard<br>Standard | 192.168.55.254<br>172.16.51.1 | Aucun<br>Aucun |
|                                                                                                    | Support : <b>192.168.56.0</b>       | E 003 Routeur<br>E 006 Serveurs DNS                                 | Standard<br>Standard | 192.168.56.254<br>172.16.51.1 | Aucun<br>Aucun |
|                                                                                                    | Visiteurs : <b>192.168.57.0</b>     | 🔝 003 Routeur<br>📰 006 Serveurs DNS                                 | Standard<br>Standard | 192.168.57.254<br>172.16.51.1 | Aucun<br>Aucun |

## JIA-SRV-DEB :

### Info :

- Login : carriat, root
- Mot de Passes : carriat, carriat

### Info Réseau :

• IP:172.16.51.4/24

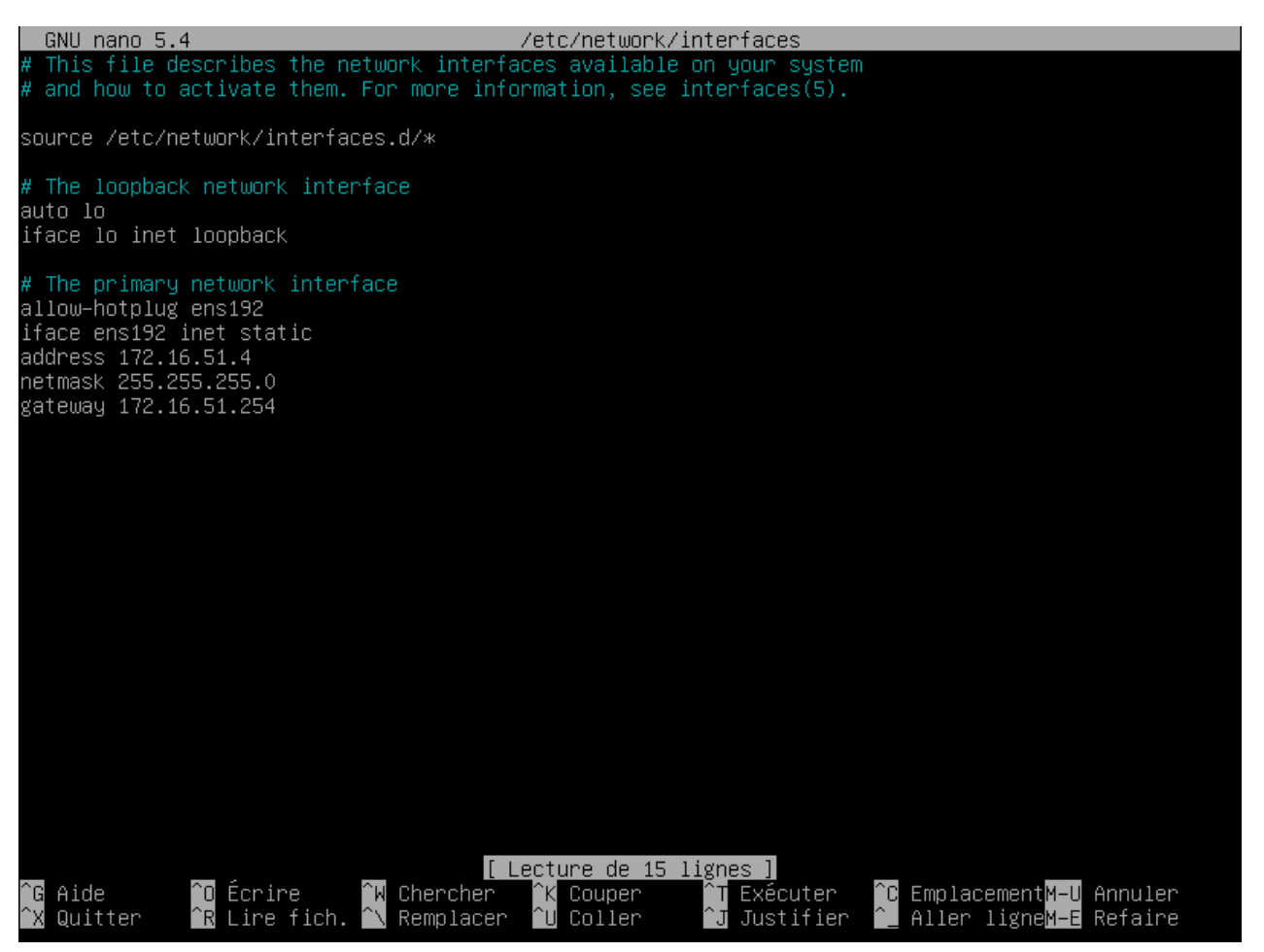

- Pour avoir la fenêtre suivante écrivez « nano /etc/network/interfaces » et ajustez avec les données ci-dessous :
- iface ens192 inet static address 172.16.51.4 netmask 255.255.255.0 gateway 172.16.51.254

## Config Switch :

### Administration des VLAN :

Int g 0/1 du switch relié à l'interface g0/0 pour ma part

 Administrez chacune des « range » d'interfaces pour leurs attribués leurs VLAN en faisant les commandes suivantes

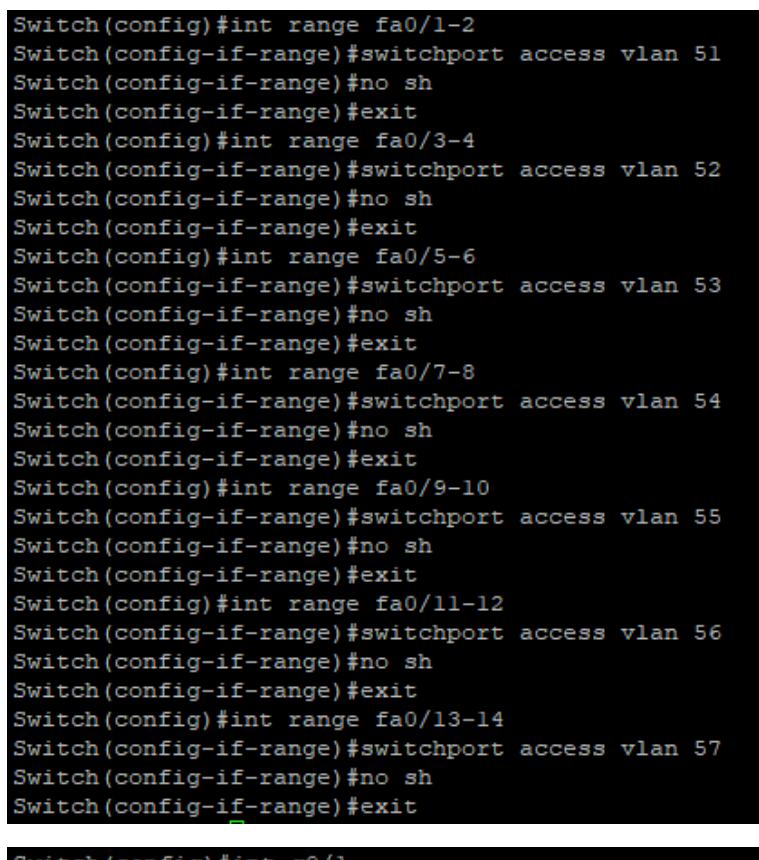

Switch(config) #int g0/l Switch(config-if) #switchport mode trunk Switch(config-if) #no sh Switch(config-if) #exit • Pour vérifier que tout à bien été administré, faites « sh run » ce qui va vous montrez votre running-config (c'est le dossier ou se trouve toutes les informations attribuer aux interfaces ainsi que les VLAN crée etc.)

| interface Vlanl   | interface FastEthernet0/1       |                             |
|-------------------|---------------------------------|-----------------------------|
| no ip address     | switchport access vlan 51<br>!  |                             |
| shutdown          | interface FastEthernet0/2       |                             |
| !                 | switchport access vlan 51       |                             |
| interface Vlan51  | !<br>interface FastEthernet0/3  |                             |
| no ip address     | switchport access vlan 52<br>!  |                             |
| interface WienE2  | interface FastEthernet0/4       |                             |
| Incertace vian52  | switchport access vlan 52       |                             |
| no ip address     | !                               |                             |
| !                 | switchport access vian 53       |                             |
| interface Vlan53  | i                               |                             |
| no in address     | interface FastEthernet0/6       |                             |
| I address         | switchport access vlan 53       |                             |
|                   |                                 |                             |
| interface Vlan54  | interface FastEthernet0/7       |                             |
| no ip address     | switchport access vian 54       |                             |
| !                 | :<br>interface FastEthernet()/8 |                             |
| interface Vlan55  | switchport access vlan 54       |                             |
| no in address     | !                               |                             |
|                   | interface FastEthernet0/9       |                             |
| !                 | switchport access vlan 55       |                             |
| interface Vlan56  | !                               |                             |
| no ip address     | interface FastEthernetU/10      |                             |
|                   | I Switchpoit access vian 55     |                             |
| interface Vlan57  | interface FastEthernet0/11      |                             |
|                   | switchport access vlan 56       |                             |
| no ip address     |                                 |                             |
| !                 | interface FastEthernet0/12      | interface FastEthernet0/23  |
| interface Vlan205 | switchport access vlan 56       | switchport access vlan 305  |
| no ip address     | :<br>interface FastEthernet(/13 | interface FactFthernet0/24  |
| !                 | switchport access vlan 57       | switchport access vlan 205  |
| interface Vlan305 |                                 |                             |
| no in odducer     | interface FastEthernet0/14      | interface GigabitEthernet0/ |
| no ip address     | switchport access vlan 57       | switchport mode trunk       |

• Config copier avec « copy running-config jeremy-config » car la running-config s'exécute au lancement et disparaît une fois le switch éteint, il est donc important de la sauvegarder.

| 600 -rwx | 2058 | Mar l | 1993 | 01:31:05 | +00:00 | jeremy-config |
|----------|------|-------|------|----------|--------|---------------|
|----------|------|-------|------|----------|--------|---------------|

## Config Routeur :

Commande d'administration des VLAN :

- Pour déclarer vos Vlan sur votre Routeur renseigner les commandes suivantes en remplaçant les X par le numéro du VLAN à attribué
- <u>ALLUMEZ LES PORTS !</u>

interface GigabitEthernet0/0.5X

encapsulation dot1Q 5X

ip address 192.168.5X.254 255.255.255.0

ip helper-address 172.16.51.2

no sh

ex

interface GigabitEthernet0/0.305

encapsulation dot1Q 305

ip address 172.16.51.254 255.255.255.0

ip helper-address 172.16.51.2

no sh

ex

## Mise en Place sur le Routeur :

• Sur le Routeur les commandes doivent ressembler à ceci :

```
Router(config) #interface GigabitEthernet0/0.52
Router(config-subif) #encapsulation dot1Q 52
Router(config-subif) #ip address 192.168.52.254 255.255.255.0
Router(config-subif) #ip helper-address 172.16.51.2
Router(config-subif) #no sh
Router(config-subif) #ex
Router(config) #interface GigabitEthernet0/0.53
Router(config-subif) #encapsulation dotlQ 53
Router(config-subif) #ip address 192.168.53.254 255.255.255.0
Router(config-subif) #ip helper-address 172.16.51.2
Router(config-subif) #no sh
Router(config-subif) #ex
Router(config) #interface GigabitEthernet0/0.54
Router(config-subif)#encapsulation dotlQ 54
Router(config-subif) #ip address 192.168.54.254 255.255.255.0
Router(config-subif) #ip helper-address 172.16.51.2
Router(config-subif) #no sh
Router(config-subif) #ex
Router(config)#interface GigabitEthernet0/0.55
Router(config-subif) #encapsulation dotlQ 55
Router(config-subif) #ip address 192.168.55.254 255.255.0
Router(config-subif) #ip helper-address 172.16.51.2
Router(config-subif) #no sh
Router(config-subif) #ex
Router(config)#interface GigabitEthernet0/0.56
Router(config-subif) #encapsulation dotlQ 56
Router(config-subif) #ip address 192.168.56.254 255.255.255.0
Router(config-subif) #ip helper-address 172.16.51.2
Router(config-subif) #no sh
Router(config-subif) #ex
Router(config) #interface GigabitEthernet0/0.57
Router(config-subif) #encapsulation dot1Q 57
Router(config-subif) #ip address 192.168.57.254 255.255.255.0
Router(config-subif) #ip helper-address 172.16.51.2
Router(config-subif) #no sh
Router(config-subif)#ex
Router(config) #interface GigabitEthernet0/0.305
Router(config-subif) #encapsulation dotlQ 305
Router(config-subif) #ip address 172.16.51.254 255.255.255.0
Router(config-subif) #ip helper-address 172.16.51.2
Router(config-subif) #no sh
Router(config-subif) #ex
```

 Ensuite comme pour le Switch Vérifier que la configuration s'est bien effectuée avec la commande « sh run » en mode enable ou « do sh run » en mode de Configuration de Terminal

```
interface GigabitEthernet0/0.51
encapsulation dot1Q 51
ip address 192.168.51.254 255.255.255.0
ip helper-address 172.16.51.2
interface GigabitEthernet0/0.52
encapsulation dot1Q 52
ip address 192.168.52.254 255.255.255.0
ip helper-address 172.16.51.2
interface GigabitEthernet0/0.53
encapsulation dot1Q 53
ip address 192.168.53.254 255.255.255.0
ip helper-address 172.16.51.2
interface GigabitEthernet0/0.54
encapsulation dotlQ 54
ip address 192.168.54.254 255.255.255.0
ip helper-address 172.16.51.2
interface GigabitEthernet0/0.55
encapsulation dot1Q 55
ip address 192.168.55.254 255.255.255.0
ip helper-address 172.16.51.2
interface GigabitEthernet0/0.56
encapsulation dotlQ 56
ip address 192.168.56.254 255.255.255.0
ip helper-address 172.16.51.2
interface GigabitEthernet0/0.57
encapsulation dot1Q 57
ip address 192.168.57.254 255.255.255.0
ip helper-address 172.16.51.2
```

 Pensez également à sauvegarder votre configuration avec la commande « copy runningconfig [le nom de votre config] » car comme dis plus haut la running-config s'exécute au lancement et disparaît une fois le switch éteint

```
running-config
                             valentin
Destination filename [valentin-config]?
1510 bytes copied in 0.776 secs (1946 bytes/sec)
Router#dir flash:
Directory of flash0:/
              103727964 Nov 22 2014 12:28:46 +00:00 c2900-universalk9-mz.SPA.154-3.M.bin
                   3064 Nov 22 2014 12:42:06 +00:00 cpconfig-29xx.cfg
    2 -rw-
3 -rw-
                          Apr 7 2016 14:53:46 +00:00 alexisz
                      0 Nov 22 2014 12:42:46 +00:00
                                                         ccpexp
  245 -rw-
246 -rw-
247 -rw-
                          Apr 8 2016 08:44:50 +00:00
                   4533
                                                         alexis
                   1682 Dec 13 2016 09:08:38 +00:00
                                                         vpn
                          Feb 9 2017 10:23:16 +00:00
                                                         JordanClement
  249 -rw-
250 -rw-
                    2671 Oct 13 2017 08:34:14 +00:00
                                                         velon-gsb
                    2806 Nov 24 2017 10:20:28 +00:00
                                                         velon-gsb-routeur
                         Jun 11 2019 06:57:20 +00:00
                                                         jbo-ppe-config
                         Nov 21 2019 16:05:52 +00:00
                                                         Conf-HPK-Thibaud Mathys
                    1656 Sep 25 2020 08:55:28 +00:00
                                                         laurentin-config
                    3716 Nov 23 2020 15:59:04 +00:00
                                                         wifisepe
                                                         PENNE-SEGGARA
                    3032 Mar 11 2021 15:57:46 +00:00
  256 -rw-
257 -rw-
                           Apr 2 2021 07:40:08 +00:00
                                                         PENNE-SEGARRA
                    1152 Sep 16 2021 13:05:36 +00:00
                                                         no
```

## JIA-HPK-WIN :

## Infos :

- Login : Admin\_WIN1
- MDP : Carriat\_2020
- Pare-Feu à désactivé
- Ip, DNS : Attribué par le Serveur DHCP
- Domaine : hpk05.labo

Test de la connexion du Bureau à Distance :

• Une fois toutes les étapes du dessus terminer vous pouvez tester une connexion à distance vers l'un de vos serveurs. Dans notre cas c'est le serveur AD

| 퉣 Connexi                                                                       | on Bureau à distance                                                       | _                   |             | × |
|---------------------------------------------------------------------------------|----------------------------------------------------------------------------|---------------------|-------------|---|
| <b>N</b>                                                                        | Connexion Bureau<br><b>A distance</b>                                      | I                   |             |   |
| Or <u>d</u> inateur :<br>Nom<br>d'utilisateur :<br>Vos informatio<br>connexion. | 172.16.51.1<br>HPK05\Administrateur<br>ons d'identification seront demande | ∽<br>ées lors de la |             |   |
| Afficher                                                                        | les <u>o</u> ptions                                                        | <u>C</u> onnexion   | <u>A</u> id | e |

• Entrez les informations de connexions de votre Admin du Domaine

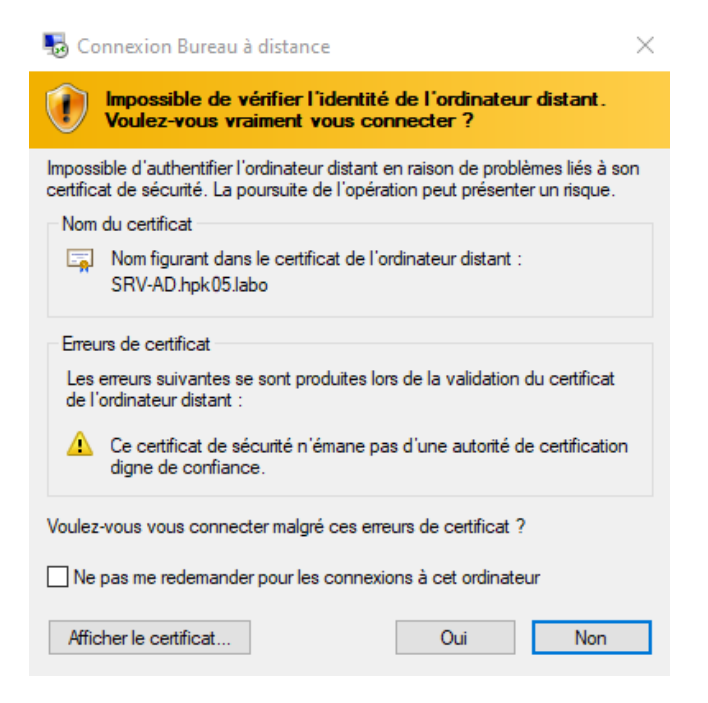

• Un message d'alerte s'affiche cliquer sur « oui »

COMPTE RENDU : CONTEXTE HPK

| 🚡 Gestionnaire de serveur                                                                                                    | H al                                                                                                    | 172.16.51.1                        | _ @ ×                                                             | - 0 ×                      |
|----------------------------------------------------------------------------------------------------|----------------------------------------------------------------------------------------------------|------------------------------------|-------------------------------------------------------------------|----------------------------|
| Gestionnaire de serveur • 1                                                                                                    | ableau de bord                                                                                                    |                                    | • ©   🚩                                                           | Gérer Outils Afficher Aide |
|                                                                                                    | 🐮 📚 🔯 🍸 🧮 😹                                                                                                    | - □ ×                              |                                                                   |                            |
| Administrat     Administrat     Adminis | Groupe de séc Les membres de ce grou Groupe de séc Administrateurs désigné Groupe de séc Administrateurs désigné Groupe de séc Tous les contrôleurs des de se grou Groupe de séc Les membres de ce grou Groupe de séc Les membres de ce grou Groupe de séc Les membres de ce grou Groupe de séc Les membres de ce grou Groupe de séc Les methres de se de se d | de fich<br>age<br>e gestion<br>nts | iers et 1<br>Serveur local 1<br>Facilité de gestion<br>Événements | Masquer                    |
| Services                                                                                                    | Services                                                                                                    | Services                           | 1 Services                                                        |                            |
| Performances<br>Résultats BPA                                                                                                    | Performances<br>Résultats BPA                                                                                                    | Performances<br>Résultats BPA      | Performances<br>Résultats BPA                                     |                            |
| Tous les serveur                                                                                                    | s 1                                                                                                    |                                    | 14/10/2021 16:17                                                  | 1618                       |
| ₽ Tapez ici pour effectuer une recherche                                                                                                    | # 🖸 🗖 📥 💆 💻                                                                                                    |                                    |                                                                   | ^ D €                      |

• Une fois le chargement effectuer, vous êtes connecté !

## JIA-HPK-WIN2 :

Infos :

Login : Admin\_WIN2

MDP : Carriat\_2020

Pare-Feu à désactivé

Ip, DNS : Attribué par le Serveur DHCP

Domaine : hpk05.labo

Test de la connexion du Bureau à Distance :

• Une fois toutes les étapes du dessus terminer vous pouvez tester une connexion à distance vers l'un de vos serveurs. Dans notre cas c'est le serveur AD

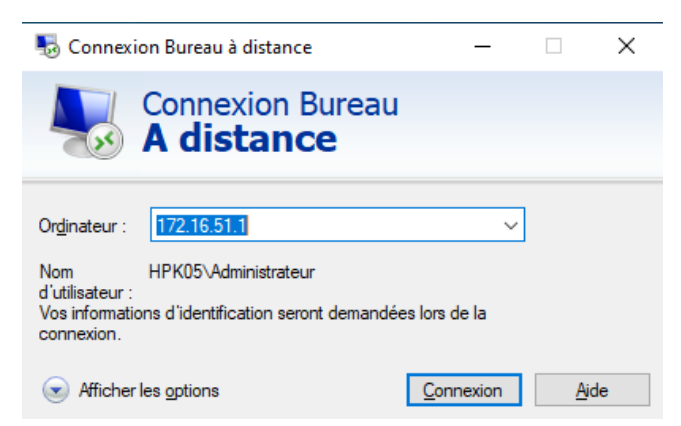

• Entrez les informations de connexions de votre Admin du Domaine

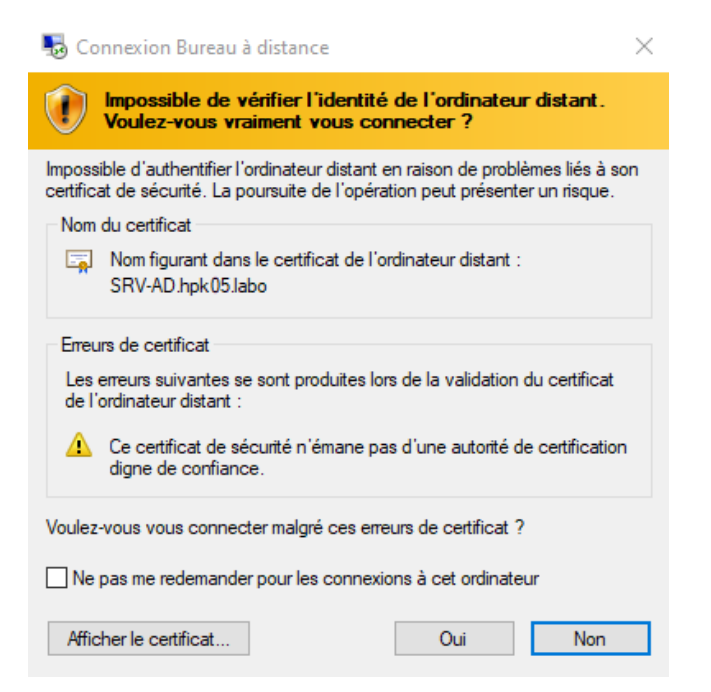

• Un message d'alerte s'affiche cliquer sur « oui »

| 🔁 Gestionnaire de serveur                                                                                                    | 🛨 all                                                                                                    |                                                                                                    | 172.16.51.1 |                                                                    | _ 8 ×                                                         |                                                                                                    |                  |             | - 0                 | $\times$ |
|----------------------------------------------------------------------------------------------------|----------------------------------------------------------------------------------------------------|----------------------------------------------------------------------------------------------------|-------------|--------------------------------------------------------------------|---------------------------------------------------------------|----------------------------------------------------------------------------------------------------|------------------|-------------|---------------------|----------|
| Gestionnaire d                                                                                                    | e serveur • Tableau de bo                                                                                                    | ord                                                                                                    |             |                                                                    |                                                               | • @                                                                                                    | )   <b>   </b> G | érer Outils | Afficher            | Aide     |
| Tableau     Service A     Tableau     Service A     Tableau     Service A     Tableau     Service A     Tableau     Service A     Tableau     Service A     Service A     Service A     Service A     Service A     Service A     Service A     Service A     Service A     Service A     Service A | tive Directory ?  Nom Type Desc Administrat Groupe de séc Les r Administrat Groupe de séc Les r Contrôleurs Groupe de séc Les r Contrôleurs Groupe de séc Les r | cription membres de ce grou inistrateurs désigné inistrateurs désigné inistrateurs désigné inistrateurs désigné is contrôleurs de membres de ce grou membres de ce grou membres de ce grou methes de ce grou methes de ce grou methes de ce grou methes de ce grou methes de ce grou methes de ce grou methes de ce grou methes de ce grou methes de ce grou methes de ce grou methes de ce grou methes de ce grou methes de ce grou methes de ce grou methes de ce grou sets de stations de tra methes de ce grou sets de stations de tra methes de ce grou SetVICES Performances Résultats BPA |             | ×<br>v<br>v<br>v<br>v<br>v<br>v<br>v<br>v<br>v<br>v<br>v<br>v<br>v | de fichiers et 1<br>age 1<br>e gestion<br>nts<br>inces<br>BPA | <ul> <li>Serveur local</li> <li>Facilité de gestion<br/>Événements</li> <li>Services<br/>Performances<br/>Résultats BPA</li> <li>14/10</li> </ul> | 1<br>2021 16:17  |             | Masquer             |          |
| P Tapez ici pour effectuer une                                                                                                    | recherche                                                                                                    | <u></u>                                                                                                    | III Ö       |                                                                    |                                                               |                                                                                                    |                  | ^ 🖞 🌐 🗤     | 16:18<br>14/10/2021 | ,<br>P   |

• Une fois le chargement effectuer, vous êtes connecté !

## JIA-HPK-FW

Should VLANs be set up now [y:n]? n

Enter the WAN interface name or 'a' for auto-detection (vmx0 vmx1 or a): vmx0

Enter the LAN interface name or 'a' for auto-detection NOTE: this enables full Firewalling/NAT mode. (vmx1 a or nothing if finished): vmx1

The interfaces will be assigned as follows:

Do you want to proceed [y:n]? y

0) Logout (SSH only) 1) Assign Interfaces 9) pfTop 10) Filter Logs 11) Restart webConfigurator 2) Set interface(s) IP address 12) PHP shell + pfSense tools 3) Reset webConfigurator password Reset to factory defaults
 Reboot system 13) Update from console 14) Enable Secure Shell (sshd) 15) Restore recent configuration 6) Halt system 16) Restart PHP-FPM 7) Ping host 8) Shell Enter an option: 2 Available interfaces: 1 - WAN (чмх0 - dhcp, dhcp6) 2 - LAN (VMX1 - static) Enter the number of the interface you wish to configure: 1 Configure IPv4 address WAN interface via DHCP? (y/n) n Enter the new WAN IPv4 address. Press <ENTER> for none: > 172.29.200.5 Enter the new WAN IPv4 subnet bit count (1 to 31): > 16 For a WAN, enter the new WAN IPv4 upstream gateway address. For a LAN, press\_<ENTER> for none: > 172.29.255.254 Configure IPv6 address WAN interface via DHCP6? (y/n) n Enter the new WAN IPv6 address. Press <ENTER> for none: Do you want to revert to HTTP as the webConfigurator protocol? (y/n) y

Page 22 sur 21

#### IANNUCCI JEREMY - ST2SIO

Please wait while the changes are saved to WAN... Reloading filter... Reloading routing configuration... DHCPD... Restarting webConfigurator... The IPv4 WAN address has been set to 172.29.200.5/16 Press <ENTER> to continue. Enter an option: 2 Available interfaces: 1 - WAN (VMX0 - static) 2 - LAN (VMx1 - static) Enter the number of the interface you wish to configure: 2 Enter the new LAN IPv4 address. Press <ENTER> for none: > 172.18.51.1 Subnet masks are entered as bit counts (as in CIDR notation) in pfSense. e.g. 255.255.255.0 = 24 255.255.0.0 = 16 255.0.0.0 = 8 Enter the new LAN IPv4 subnet bit count (1 to 31): > 30 [2.5.0-RELEASE][root@pfSense.home.arpa]/root: route add -net 172.16.51.0/24 172. 18.51.2 add net 172.16.51.0: gateway 172.18.51.2 [2.5.0-RELEASE][root@pfSense.home.arpa]/root: [2.5.0-RELEASE][root@pfSense.home.arpa]/root: route add -net 192.168.51.0/24 172 .18.51.2 add net 192.168.51.0: gateway 172.18.51.2 [2.5.0-RELEASE][root@pfSense.home.arpa]/root: route add -net 192.168.52.0/24 172 .18.51.2 add net 192.168.52.0: gateway 172.18.51.2 [2.5.0-RELEASE][root@pfSense.home.arpa]/root: route add -net 192.168.53.0/24 172 .18.51.2 add net 192.168.53.0: gateway 172.18.51.2 [2.5.0-RELEASE][root@pfSense.home.arpa]/root: route add -net 192.168.54.0/24 172 .18.51.2 add net 192.168.54.0: gateway 172.18.51.2 [2.5.0-RELEASE][root@pfSense.home.arpa]/root: route add -net 192.168.55.0/24 172 .18.51.2 add net 192.168.55.0: gateway 172.18.51.2 [2.5.0-RELEASE][root@pfSense.home.arpa]/root: route add -net 192.168.56.0/24 172 .18.51.2 add net 192.168.56.0: gateway 172.18.51.2 [2.5.0-RELEASE][root@pfSense.home.arpa]/root: route add -net 192.168.57.0/24 172 .18.51.2 add net 192.168.57.0: gateway 172.18.51.2 [2.5.0-RELEASE][root@pfSense.home.arpa]/root: route add -net 192.168.51.0/24 172 18.51.2

| COMPTE RENDU | CONTEXTE HPK |  |
|--------------|--------------|--|
|              |              |  |

| ate                                        | ways                                                                                                    |                                                                                                    |                                                                                                    |                                                                                                    |                                                           |                                                                        |                                            |                                                                                                    |                 |                                                                                                    |            |         |
|--------------------------------------------|----------------------------------------------------------------------------------------------------|----------------------------------------------------------------------------------------------------|----------------------------------------------------------------------------------------------------|----------------------------------------------------------------------------------------------------|-----------------------------------------------------------|------------------------------------------------------------------------|--------------------------------------------|----------------------------------------------------------------------------------------------------|-----------------|----------------------------------------------------------------------------------------------------|------------|---------|
| _                                          | _                                                                                                    | Name                                                                                                    | •                                                                                                    | Default                                                                                                    | Interface                                                 | Gateway                                                                | Monito                                     | r IP                                                                                                    | Desc            | ription                                                                                                    |            | Actions |
| Ů                                          | $\odot$                                                                                                    | WAN                                                                                                    | GW 🌘                                                                                                    | Default (IPv4)                                                                                                    | WAN                                                       | 172.29.255.25                                                          | 172.29                                     | .255.254                                                                                                    | Inte            | rface wa                                                                                                    | an Gateway | Ø 🗋 🛇   |
| Ĵ                                          | $\oslash$                                                                                                    | VLAN                                                                                                    | N                                                                                                    |                                                                                                    | LAN                                                       | 172.18.51.2                                                            | 172.18                                     | 8.51.2                                                                                                    |                 |                                                                                                    |            | Ø 🗆 🛇   |
|                                            |                                                                                                    |                                                                                                    |                                                                                                    |                                                                                                    |                                                           |                                                                        |                                            |                                                                                                    |                 |                                                                                                    |            | Save 🕇  |
| ense.l                                     | home.arpa                                                                                                    | - System: F                                                                                                    | Ro: × +                                                                                                    |                                                                                                    |                                                           |                                                                        |                                            |                                                                                                    | -               |                                                                                                    | ×          |         |
|                                            | Ö                                                                                                    | () No                                                                                                    | n sécurisé                                                                                                    | 172.18.51.1/system                                                                                                    | n_routes_edit.ph                                          | р                                                                      | ii<br>C                                    | ŝ ☆ <b>≯</b>                                                                                                    | Ē               | •                                                                                                    |            |         |
| fs                                         | ense                                                                                                    | Syste                                                                                                    | m <del>-</del> Inter                                                                                                    | faces <del>+</del> Firewall <del>+</del> S                                                                                                    | ervices - VPN                                             | <del>-</del> Status <del>-</del> Diagno:                               | stics 👻 Help 👻                             |                                                                                                    |                 | •                                                                                                    |            |         |
|                                            |                                                                                                    |                                                                                                    |                                                                                                    | 1                                                                                                    |                                                           |                                                                        |                                            |                                                                                                    |                 |                                                                                                    |            |         |
| WAR                                        | RNING: 11                                                                                                    | he admin                                                                                                    | account pa                                                                                                    | issword is set to the defa                                                                                                    | ault value. Change                                        | the password in the Us                                                 | ser Manager.                               |                                                                                                    |                 |                                                                                                    |            |         |
| Sys                                        | stem /                                                                                                    | Rout                                                                                                    | ting / S                                                                                                    | tatic Routes / E                                                                                                    | dit                                                       |                                                                        |                                            | ≓                                                                                                    | E 💷 🖽           | 8                                                                                                    |            |         |
|                                            |                                                                                                    |                                                                                                    |                                                                                                    |                                                                                                    |                                                           |                                                                        |                                            |                                                                                                    | _               | _                                                                                                    |            |         |
| Edi                                        | t Route                                                                                                    | Entry                                                                                                    |                                                                                                    |                                                                                                    |                                                           |                                                                        |                                            | 100                                                                                                    |                 |                                                                                                    |            |         |
| esti                                       | nation ne                                                                                                    | etwork                                                                                                    | Destinatio                                                                                                    | n network for this static                                                                                                    | route                                                     |                                                                        | /                                          | 128 🗸                                                                                                    |                 |                                                                                                    |            |         |
|                                            | Ga                                                                                                    | iteway                                                                                                    | WANGW                                                                                                    | - 172.29.255.254                                                                                                    |                                                           | ~                                                                      |                                            |                                                                                                    |                 |                                                                                                    |            |         |
|                                            |                                                                                                    |                                                                                                    | Choose w                                                                                                    | hich gateway this route a                                                                                                    | applies to or <mark>add</mark> a                          | new one first                                                          |                                            |                                                                                                    |                 |                                                                                                    |            |         |
|                                            | Dis                                                                                                    | sabled                                                                                                    | 🗆 Disabl                                                                                                    | e this static route                                                                                                    |                                                           | i ne de la co                                                          |                                            |                                                                                                    |                 |                                                                                                    |            |         |
|                                            |                                                                                                    |                                                                                                    | Set this o                                                                                                    | ption to disable this stati                                                                                                    | c route without rei                                       | noving it from the list.                                               |                                            |                                                                                                    |                 |                                                                                                    |            |         |
|                                            |                                                                                                    |                                                                                                    |                                                                                                    |                                                                                                    |                                                           |                                                                        |                                            |                                                                                                    |                 |                                                                                                    |            |         |
|                                            | Desci                                                                                                    | ription                                                                                                    | A descript                                                                                                    | ion may be entered here                                                                                                    | for administrative                                        | reference (not parsed)                                                 | ).                                         |                                                                                                    |                 |                                                                                                    |            |         |
| Se                                         | Desci<br>Desci<br>EDITION<br>ING: The                                                                                                    | System<br>'admin' ar                                                                                                    | A descript                                                                                                    | ion may be entered here                                                                                                    | for administrative<br>vices - VPN -<br>t value. Change th | reference (not parsed)<br>Status - Diagnosti<br>e password in the User | ),<br>cs v Help v<br>Manager.              |                                                                                                    |                 | 6                                                                                                    |            |         |
| Se<br>JNITY<br>ARN<br>yst                  | Descr<br>EDITION<br>ING: The<br>rem /                                                                                                    | System<br>'admin' au<br>Routir                                                                                                    | A descript                                                                                                    | ion may be entered here                                                                                                    | for administrative<br>vices • VPN •<br>t value. Change th | reference (not parsed)<br>Status - Disgnosti<br>e password in the User | ),<br>cs + Help +<br>Manager.              |                                                                                                    | <u>11</u>       | 6                                                                                                    |            |         |
| Se<br>JNITY<br>ARN<br>yst                  | Desci<br>PEDITION<br>ING: The<br>Rem /                                                                                                    | System<br>'admin' av<br>Routir<br>ave been a                                                                                                    | A descript<br>Save<br>Interfat<br>coount pass<br>applied succ                                                                                                    | ion may be entered here<br>bes • Firewall • Ser<br>word is set to the defaul<br>tic Routes<br>bessfully.                                                                                                    | for administrative<br>vices • VPN •<br>t value. Change th | reference (not parsed) Status - Diagnosti e password in the User       | ),<br>cs + Help +<br>Manager.              |                                                                                                    | .11             | ¢                                                                                                    |            |         |
| Se<br>JNITY<br>ARN<br>yst<br>ie ch         | Descr<br>TEDITION<br>ING: The<br>eem /<br>nanges ha                                                                                                    | System<br>'admin' ar<br>Routir<br>ave been a<br>tic Routes                                                                                          | A descript<br>A descript<br>Save<br>V Interface<br>A descript<br>Save<br>V State<br>A descript<br>Save<br>Save                                                                                               | ion may be entered here tees  Firewall  Ser tees  Firewall  Ser tic Routes teessfully. y Groups                                                                                                    | for administrative<br>vices • VPN •<br>t value. Change th | status - Diagnosti<br>e password in the User                           | ),<br>cs + Help +<br>Manager.              |                                                                                                    | .nt 🔳 (         | C+                                                                                                    |            |         |
| SE<br>ARN<br>yst<br>eeva                   | Descr<br>nse<br>EDITION<br>ING: The<br>end<br>nanges he<br>nanges he<br>state                                                                                                    | System<br>'admin' ar<br>Routir<br>tic Routes                                                                                                    | A descript<br>A descript<br>Save<br>V Interfat<br>applied succ<br>Gatewa                                                                                                    | ion may be entered here bes  Firewall Firewall F | for administrative<br>vices - VPN -<br>t value. Change th | reference (not parsed) Status - Diagnosti e password in the User       | ),<br>cs + Help +<br>Manager.              |                                                                                                    | ал (Ш) (        | <ul> <li>C</li> <li>C</li> <li>C&lt;</li></ul> |            |         |
| Se<br>JNITY<br>ARN<br>yst<br>he ch         | Desci<br>nse<br>EDITION<br>ING: The<br>eem /<br>hanges he<br>hanges he<br>c Routes<br>Network                                                                                                    | System<br>'admin' ar<br>Routir<br>tic Routes<br>tic Routes                                                                                          | A descript<br>A descript<br>Save<br>Interface<br>agg / State<br>agg / State<br>agg                           | ion may be entered here bees  Firewall Ser word is set to the defaul tic Routes exessfully. g Groups Gateway                                                                                                    | for administrative<br>vices • VPN •<br>t value. Change th | Interface Des                                                          | ),<br>cs • Help •<br>Manager.<br>scription | Actions                                                                                                    |                 | C+                                                                                                    |            |         |
| Se<br>JNITY<br>ARN<br>yst<br>he ch<br>tewa | Desci<br>EDITION<br>ING: The<br>eem /<br>unanges ha<br>sc Route<br>Network<br>192.16                                                                                                    | System 'admin' a' 'admin' a' Routir ave been a tic Routes ( 8.51.0/24 8.52.0/24                                                                     | A descript<br>Save<br>Interfat<br>coount pass<br>applied succ<br>Gatewa                                                                                                    | ion may be entered here ces  Firewall Firewall F | for administrative<br>vices • VPN •<br>t value. Change th | Interface Des<br>LAN                                                   | ),<br>cs • Help •<br>Manager.<br>scription | Actions                                                                                                    | й<br>л.н. (Ш) ( | C><br>2                                                                                                    |            |         |
| Se<br>JNITY<br>ARN<br>yst<br>he ch         | Descr<br>nse<br>EDITION<br>ING: The<br>end<br>inges he<br>control<br>state<br>inges he<br>control<br>inges he<br>inges he<br>inges                                        | System<br>'admin' at<br>Routir<br>tic Routes<br>*<br>8.51.0/24<br>8.52.0/24<br>8.53.0/24                                                            | A descript<br>Save<br>A descript<br>Save<br>Coount pass<br>Coount pass<br>A descript<br>Save<br>Coount pass<br>Coount pass<br>Coo                         | ion may be entered here ces  Firewall Geteway VLAN-172.18.51.2 VLAN-172.18.51.2 VLAN-172.18.51.2                                                                                                    | for administrative<br>vices  VPN  t value. Change th      | Interface Des<br>LAN                                                   | ).<br>cs • Help •<br>Manager.<br>scription | Actions<br>P O T<br>Actions                                                                                                    |                 |                                                                                                    |            |         |
| Se<br>JNITY<br>ARN<br>yst<br>ne ch         | Desci<br>nse<br>EDITION<br>ING: The<br>end<br>rearry State<br>state<br>Network<br>192.16<br>192.16<br>192.16<br>192.16                                                                                                    | System           'admin' ar           Routir           ave been ar           tic Routes           8.51.0/24           8.53.0/24           8.54.0/24 | A descript<br>A descript<br>Save<br>V Interfat<br>coount pass<br>applied succ<br>Gatewa<br>Gatewa                                                                                                    | ion may be entered here ion may be entered here ices  Firewall  Ser ices  Firewall  Ser ices  Firewall  Se | for administrative<br>vices  VPN<br>t value. Change th    | Interface Des<br>LAN LAN LAN                                           | ),<br>cs + Help +<br>Manager.              | Actions<br>Actions<br>Act |                 |                                                                                                    |            |         |
| Se<br>MITY<br>ARN<br>yst<br>are ch         | Desci<br>Desci<br>EDITION<br>ING: The<br>eem /<br>nanges he<br>eem /<br>nanges he<br>reconstruction<br>ISC The<br>ISC The | System     'admin' a     'admin' a     Routtir     Routs     s.51.0/24     s.52.0/24     s.5.0/24                                                   | A descript<br>A descript<br>Save<br>Interfat<br>ccount pass<br>applied succ<br>Gatewa<br>Gatewa<br>Catewa<br>Count Pass<br>Count Pass  | ion may be entered here ion may be entered here is set of the defaul itic Routes itic Routes ititic Routes itic Ro | for administrative                                        | Interface Des<br>LAN LAN LAN LAN                                       | ),<br>cs • Help •<br>Manager.<br>scription |                                                                                                    |                 |                                                                                                    |            |         |
| Se<br>ARN<br>yst<br>ae ch<br>tewa          | Desci<br>Desci<br>control<br>ING: The<br>em /<br>anages ha<br>c Route<br>Network<br>192.16<br>192.16<br>192.16<br>192.16<br>192.16<br>192.16                                                                                                    | System<br>'admin' a'<br>Routir<br>Routes<br>tic Routes<br>8.51.0/24<br>8.52.0/24<br>8.53.0/24<br>8.53.0/24<br>8.55.0/24                             | A descript<br>A descript<br>Save<br>V Interfat<br>applied success<br>Gatewa<br>Gatewa<br>Count pass<br>Count pass<br>Cou | ion may be entered here ion may be entered here ion may be entered here ics  ion may be entered here ics  ion may be entered here ics  ion comparison in the default ics  ion comparison in the default ics  ion comparison in the | for administrative                                        | Interface Des<br>LAN LAN LAN LAN LAN LAN LAN LAN LAN LAN               | ),<br>cs • Help •<br>Manager.<br>scription |                                                                                                    |                 |                                                                                                    |            |         |
| Se<br>JNITY<br>ARN<br>yst<br>ie ch<br>iewa | Desci<br>nsee<br>EDITION<br>ING: The<br>employee of the<br>manges have<br>restriction<br>manges have<br>restriction<br>see of the<br>manges have<br>restriction<br>see of the<br>manges have<br>see of the<br>manges have<br>see of                                                                                                    | System<br>'admin' ar<br>'admin' ar<br>ave been a<br>tic Router<br>8.51.0/24<br>8.53.0/24<br>8.53.0/24<br>8.55.0/24<br>8.55.0/24<br>8.55.0/24        | A descript<br>A descript<br>Save<br>V Interfat<br>Coount pass<br>A descript<br>Save<br>Coount pass<br>Coount pass<br>Coount pas                           | ion may be entered here ion may be entered here ion ma | for administrative                                        | Interface Des<br>LAN LAN LAN LAN LAN LAN LAN LAN LAN LAN               | ).<br>cs • Help •<br>Manager.<br>scription |                                                                                                    |                 |                                                                                                    |            |         |

```
Router(config)#access-list 5 permit 172.16.51.0 0.0.0.255
Router(config)#access-list 5 permit 192.168.51.0 0.0.0.255
Router(config)#access-list 5 permit 192.168.52.0 0.0.0.255
Router(config)#access-list 5 permit 192.168.53.0 0.0.0.255
Router(config)#access-list 5 permit 192.168.54.0 0.0.0.255
Router(config)#access-list 5 permit 192.168.55.0 0.0.0.255
Router(config)#access-list 5 permit 192.168.56.0 0.0.0.255
Router(config)#access-list 5 permit 192.168.57.0 0.0.0.255
Router(config)#route-map etu5 permit 5
Router(config-route-map)#match ip address 5
Router(config-route-map) #set ip next-hop 172.18.51.1
Router(config-route-map)#
Router(config)#int g0/0.51
Router(config-subif) #ip policy route-map etu5
Router(config-subif) #exit
Router(config) #int g0/0.52
Router(config-subif) #ip policy route-map etu5
Router(config-subif) #exit
Router(config) #int g0/0.53
Router(config-subif) #ip policy route-map etu5
Router(config-subif) #exit
Router(config) #int g0/0.54
Router(config-subif) #ip policy route-map etu5
Router(config-subif) #exit
Router(config) #int g0/0.55
Router(config-subif) #ip policy route-map etu5
Router(config-subif)#exit
Router(config) #int g0/0.56
Router(config-subif) #ip policy route-map etu5
Router(config-subif) #exit
Router(config) #int g0/0.57
Router(config-subif) #ip policy route-map etu5
Router(config-subif) #exit
Router(config) #int g0/0.305
Router(config-subif) #ip policy route-map etu5
Router(config-subif)#exit
```

□ ✔ 0 /0 B IPv4 \* \* \* \* \* \* none

ৼৢ৾ঀ৾৾৾৾৾৾৾৾৾৾৾৾৾৾৾

| Adresses IP des serve                                                                                           | eurs de redirection :         |           |           |
|----------------------------------------------------------------------------------------------------|-------------------------------|-----------|-----------|
| Adresse IP                                                                                                    | Nom de domaine comp           | ol Validé | Supprimer |
| <cliquez ajo<="" ici="" pour="" th=""><th>uter une adresse IP ou un nom</th><th>DNS&gt;</th><th></th></cliquez> | uter une adresse IP ou un nom | DNS>      |           |
| 🕑 8.8.8.8                                                                                                    | dns.google                    | OK        | Monter    |
|                                                                                                    |                               |           | Descendre |
|                                                                                                    |                               |           |           |

## C:\Users\Administrateur>ping 8.8.8.8

Envoi d'une requête 'Ping' 8.8.8.8 avec 32 octets de données : Réponse de 8.8.8.8 : octets=32 temps=15 ms TTL=108 Réponse de 8.8.8.8 : octets=32 temps=14 ms TTL=108 Réponse de 8.8.8.8 : octets=32 temps=15 ms TTL=108 Réponse de 8.8.8.8 : octets=32 temps=15 ms TTL=108